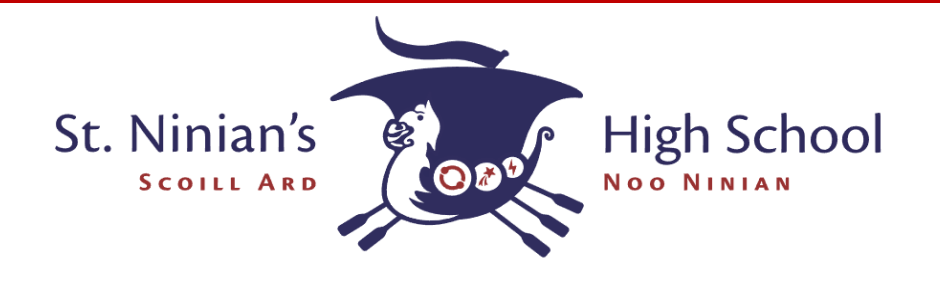

# Exams Assist – Results Day

On results day, your exam results will be available to view on *Exams* Assist – the same portal you viewed your exam timetable. Please follow the below instructions on how to access *Exams* Assist and view your results.

## Step I - Login to Exams Assist

You should have already logged into the portal previously to view your exam timetable. Please enter the same details to login to the portal. If you don't remember how to login or have forgotten your password, please complete the following steps:

I) Go to: <u>http://examsassist.co.uk</u> and click on the 'Login' button on the top right corner.

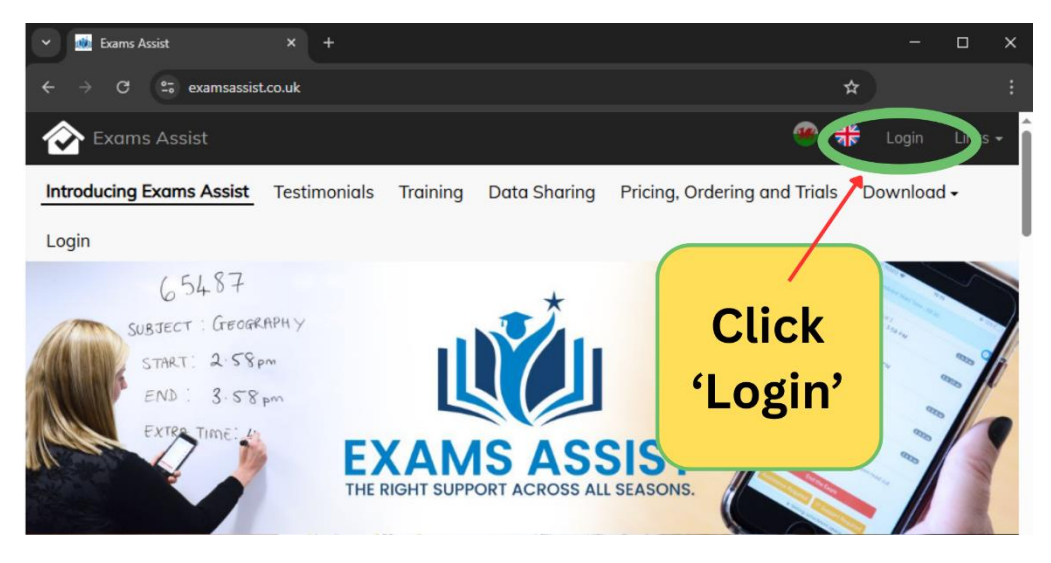

2) Always click on the blue button 'Login to SchoolWorkSpace'. Even if it's your 1<sup>st</sup> time.

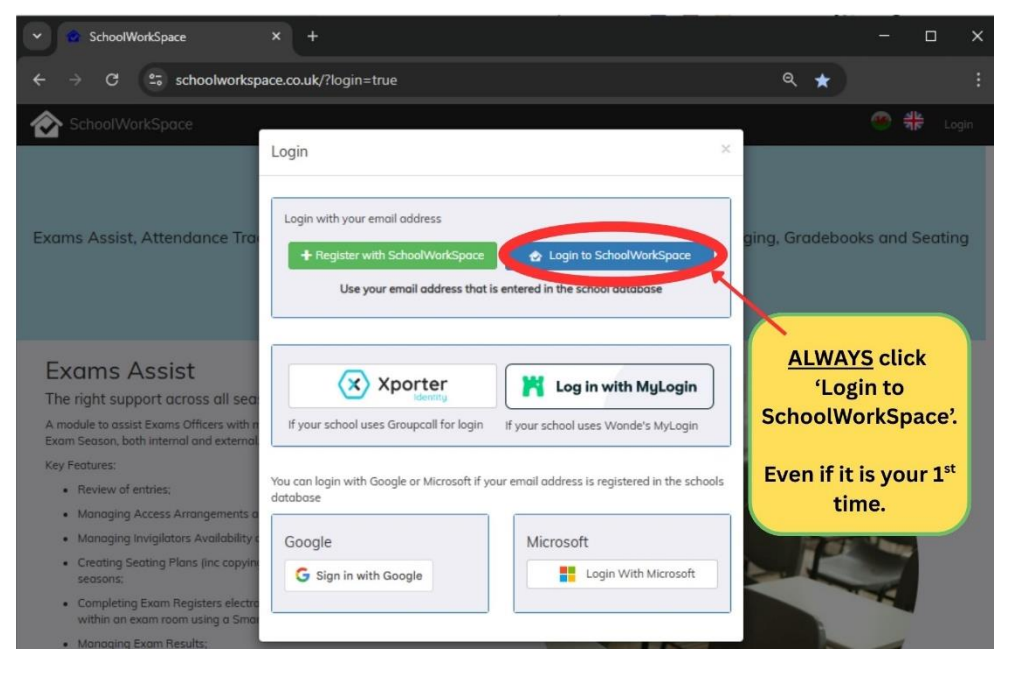

Continued...

3) Enter your school gmail email address and your password. If you have forgotten your password or it is your 1<sup>st</sup> time logging in. Please click 'Forgot Password' and follow the next steps, making sure to always enter your school gmail email address. You will be emailed a code to help login and set your new password.

| SchoolWorkSpace                                                                                                   | × +                                                           | - o x                  |
|----------------------------------------------------------------------------------------------------|---------------------------------------------------------------|------------------------|
| ← → ♂ 😅 schoolworks                                                                                               | pace.co.uk/?login=true                                        | ලං ල ★ 🔒 Incognito 🕴   |
| SchoolWorkSpace                                                                                                   | Login to SchoolWorkSpace                                      | Enter your             |
| Exams Assist, Attendance Tra<br>If you have forgot<br>your password or it is<br>your 1 <sup>st</sup> time logging | Enter your email and password to login Email: you@example.com | ging g-mail address    |
|                                                                                                    | Password:<br>Your Password                                    | Enter your<br>password |
| in.<br>Click 'Forgot sea                                                                                          | Forgot Password Enter Login Code Next                         | In the                 |
| Password' with r                                                                                                  | nanaging the day to day running of an                         | Chr. Allen             |

4) You should now have access to your Exams Assist portal. If you have any problems logging even after following these steps, please contact the Exams Officers by email at <u>snhsexams@sch.im</u>

## Step 2 - Viewing your results

Once you have successfully logged in to *Exams Assist*, navigate to the 'Results' tab. Here you will be able to see each qualification and the grade achieved. You can also download a pdf copy of your statement of results if needed.

|                              |                         | seler pertai denig yedi teg                                 |                                                |
|------------------------------|-------------------------|-------------------------------------------------------------|------------------------------------------------|
| Your name - Your Tutor Group |                         | bup                                                         | 2-Navigate to the results' tab                 |
| <b>\$</b>                    | Candidate Details E     | intries Results                                             |                                                |
| xoms                         | Share exam resul        | Its with parents                                            | 3- Your qualifications and grades              |
|                              | 2025                    |                                                             |                                                |
|                              | Board Level Code        | - Title                                                     | Overall<br>Mark Grd1 Grd2 Grade                |
|                              | Pearson Level 6017<br>3 | 72186 Pearson BTEC Level 3 National Exten<br>and Physiology | ided Certificate in Sport: Unit 31524H-Anatomy |
|                              | 🖨 Download PDF          | ~                                                           |                                                |
|                              |                         | You can down                                                | oad a statement                                |
|                              |                         | of results                                                  | s from here                                    |

Continued...

### Optional Step 3- Sharing your results with your parent/guardian

If you want to share your results with your parent/guardian this is possible through *Exams* Assist. However, you must activate this feature yourself as it is <u>your</u> choice to share your results. In the 'Results' tab, click the box to 'Share exam results with parents'.

| O Your n | ame - Your Tu                        | tor Group     |                                                                                                    |           |                 |              |
|----------|--------------------------------------|---------------|----------------------------------------------------------------------------------------------------|-----------|-----------------|--------------|
| ø        | Candidate De                         | toils Entries | Results                                                                                            |           |                 |              |
| Exams    | Share exam results with parents 2025 |               | th parents You can click here to share your results with your parents.                             |           |                 |              |
|          | Board Leve                           | Code          | Title                                                                                              | Mark Grd1 | Ove<br>Grd2 Gra | erall<br>ide |
|          | Pearson Leve<br>3                    | 60172186      | Pearson BTEC Level 3 National Extended Certificate in Sport: Unit 31524H-Anatomy<br>and Physiology |           |                 |              |
|          | 🔒 Downlo                             | ad PDF        |                                                                                                    |           |                 |              |

Your parent/guardian can then follow the same login process as detailed above in step one to access the *Exams Assist* portal and see your results. \*Please note\* Only your parents/guardians who have provided an email address to school can use this feature. They are <u>only</u> able to login with their own email address which they have registered with school.

**Alternatively-** You can download the pdf of your statement of results and share it with your parents/guardians this way. Remember it is your choice of who you wish to share your results with.

## Results Day 2025

You will not be able to view your results on Exams Assist until the results day embargo has been lifted. You will be able to see your results on the following dates and times:

#### **A-Level Results Day**

Thursday 14th August 2025 – Results viewable after 08:00am

#### **GCSE** Results Day

Thursday 21<sup>st</sup> August 2025 – Results viewable after 09:00am

#### Please keep an eye on your school email inbox for any updates

If you have any difficulties viewing your results or logging into *Exams Assist* please contact the Exams Officers by email at <u>snhsexams@sch.im</u>